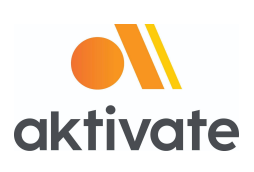

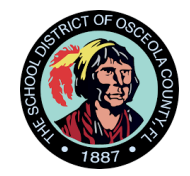

# **Registration Instructions for Parents**

### Go to <u>www.aktivate.com</u>

Click Login

### **Click Create an Account**

(You only need <u>ONE</u> account, even if you have children in more than one high school and/or junior high; Do Not create another account if you have used Aktivate or Register My Athlete in the past)

□ Fill in personal account information

(This should be the Parent/Guardian personal information)

- □ You will be using the site as a Parent
- Click Create Account
- Lastly, input the account Verification Code that you'll receive via email to confirm your account

**Please Note:** You will need to open another tab (do not close your current tab) and find the verification email in your email inbox (it may take a few minutes to appear, so be patient). You can copy and paste the code into the pop-up or directly type into it.

### After you have an account:

- Login
- Under the Parents header, select "Click here to start/complete athlete

### registrations".

Click Start/Complete a Registration (upper left hand corner of the page)

- Click Start a New Registration (this is where you will enter all of your Athlete's information)
- □ Follow the prompts to complete all requirements for your school's registration

If assistance is needed, click the orange button on the lower left side of the screen for live

chat email <u>support@aktivate.com</u>.

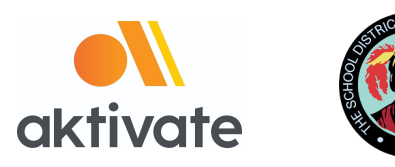

## Registro para padres

□ Ir a <u>www.aktivate.com</u>

### Seleccionar Login

### Seleccionar Create an Account

(solo es necesaria una cuenta por persona, aun si usted tiene más de un estudiante en diferentes escuelas (high school o junior high); favor de no crear una nueva cuenta si usted ya ha utilizado Aktivate antes)

- Llenar la información personal relacionada a la cuenta (*esta debe ser la información personal del padre*)
- □ Usted estará usando el sitio como padre
- □ Seleccionar Create Account

Por último, introduzca el **código de verificación** que va a recibir en su email para confirmar su cuenta

**Favor de notar**: Para obtener el código de verificación va a ser necesario que abra una nueva pestaña en su navegador (no cierre la pestaña actual) para que consulte el correo de verificación en el buzón de entrada de su email (el correo puede tomar unos minutos en aparecer, favor de ser paciente). Puede copiar y pegar el código en el espacio para este, o escribirlo directamente.

### Después de tener una cuenta:

- Login (Iniciar sesión)
- Debajo del encabezado Parents , seleccionar "Click here to start/complete athlete

### registrations"

Seleccionar Start/Complete a Registration (en la esquina superior izquierda de la

página)

- Seleccionar **Start a New Registration** (*aquí es donde tendrá que ingresar toda la información de su atleta*)
- □ Siga las indicaciones para completar todos los requerimientos del registro de su escuela

Si necesita ayuda, seleccione el botón naranja en la esquina inferior izquierda para chat en

vivo e o mandar un correo a <u>support@aktivate.com</u> para solicitar ayuda